# ubuntu®

# Laptop Why!

# Instructions d'installation d'Ubuntu 18.04 LTS

## Prérequis :

## Sauvegarde des données personnelles

Avant d'installer Ubuntu 18.04 LTS sur votre machine, veuillez effectuer une sauvegarde de vos données personnelles.

https://swisslinux.org/wiki/fr/documentation/why/sauvegarder\_ses\_donnes\_avec\_le\_logiciel\_dejadup

L'installation du build va effacer toutes les données contenues sur le disque.

## Démarrage en BIOS ou UEFI ?

Vous pouvez savoir si votre ordinateur démarre en mode BIOS ou UEFI en observant l'écran lorsque le logo why ! est affiché.

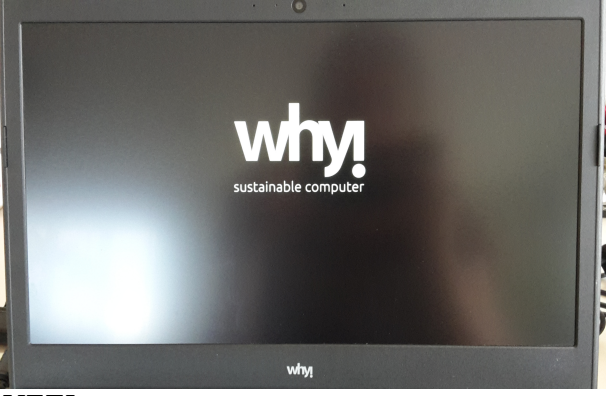

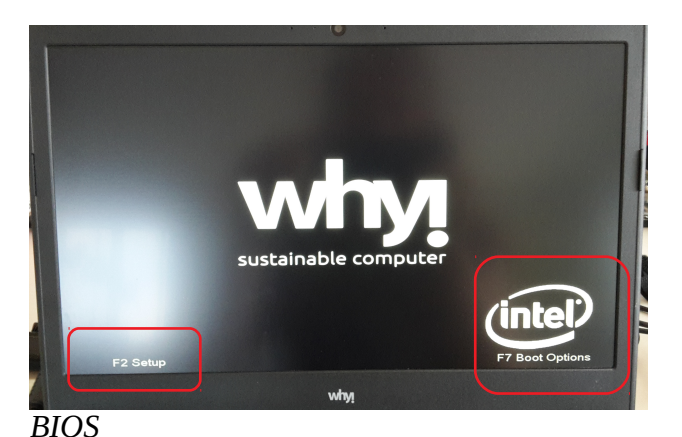

UEFI

## Passer en mode UEFI

Si votre ordinateur démarre en mode BIOS, il est conseillé de passer en mode UEFI qui apporte des avantages comme un meilleurs support des disques de grande capacité.

#### SAUF pour le modèle W253EU

Pour activer l'UEFI, il faut se rendre dans les paramètres de l'ordinateur en appuyant sur la touche [F2] au moment ou le logo why ! Apparaît.

Puis avec les flèches du clavier, accéder à l'onglet 'Boot'

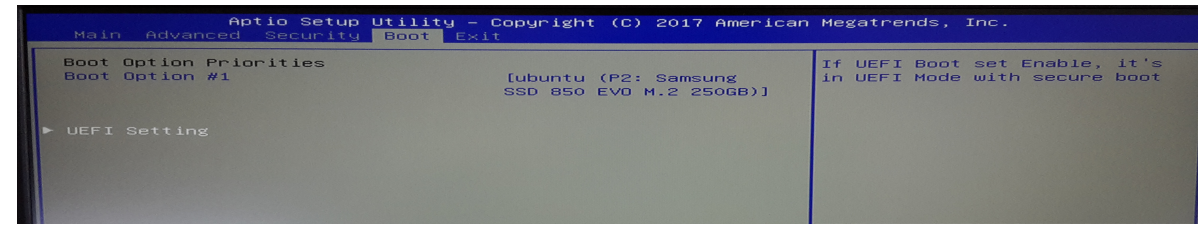

Descendre sur 'UEFI Setting', puis valider avec la touche [Enter]

| Aptio Setup Utility<br>Boot | 9 - Copyright (C) 2017 Americ | an Megatrends, Inc.                                         |
|-----------------------------|-------------------------------|-------------------------------------------------------------|
|                             |                               | This option Enables/Disables<br>boot from the UEFI Devices. |

Activer l'UEFI avec la touche [Espace]

| Aptio Setu    | ир Utility – Copyright (C) 2017 Ame<br>Boot | erican Megatrends, Inc.              |
|---------------|---------------------------------------------|--------------------------------------|
| UEFI Boot     | [Enabled]                                   | This option Enables/Disables         |
| Network Stack | [Disabled]                                  | boot from the UEFI Devices.          |
|               |                                             |                                      |
|               |                                             |                                      |
|               |                                             |                                      |
|               |                                             |                                      |
|               |                                             | ++: Select Screen                    |
|               |                                             | †∔: Select Item<br>Enter: Select     |
|               |                                             | +∕-: Change Opt.<br>F1: General Help |
|               |                                             | F3: Optimized Defaults               |
|               |                                             | ESC: Exit                            |

Sauver et quitter avec la touche [F4]

## Marche à suivre

- Insérer la clé USB dans l'ordinateur.

- Démarrer le pc, attendez l'écran sur lequel figure le **logo why** !puis presser sur la touche correspondante à votre ordinateur pour accéder au menu de boot.

- Taouer : F8
- NUC : F10
- Autres : F7

#### IMPORTANT :

Toutes les manipulations suivantes, se font avec le clavier. Utiliser les flèches du clavier pour vous déplacer dans les menus, et valider le choix en appuyant sur la touche 'Enter'.

Sélectionner la clé USB dans la liste, et valider avec la touche 'Enter'.

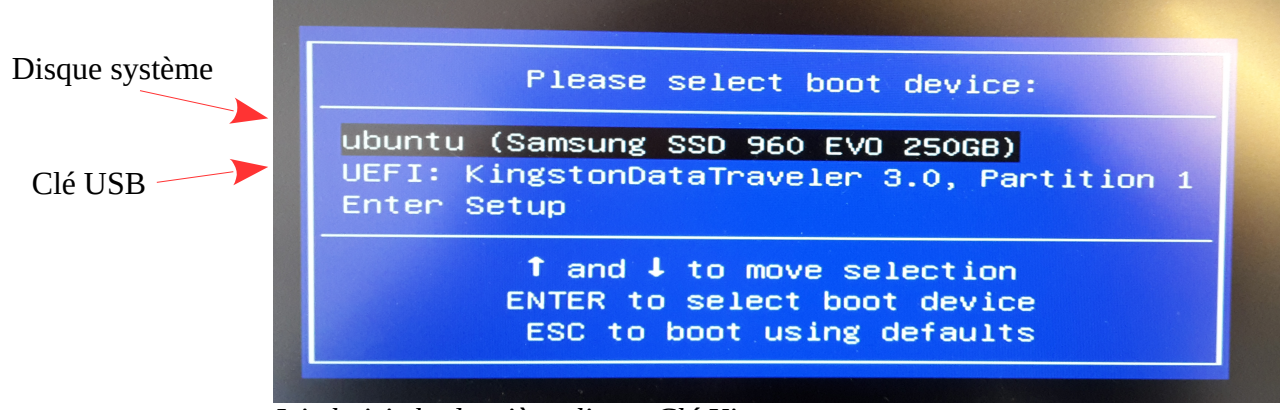

Ici choisir la deuxième ligne. Clé Kingston

La première ligne est le disque de l'ordinateur, avec Ubuntu installé dessus.

La deuxième, est une clé usb Kingston.

- Booter sur Clonezilla en sélectionnant l'entrée du menu correspondante.

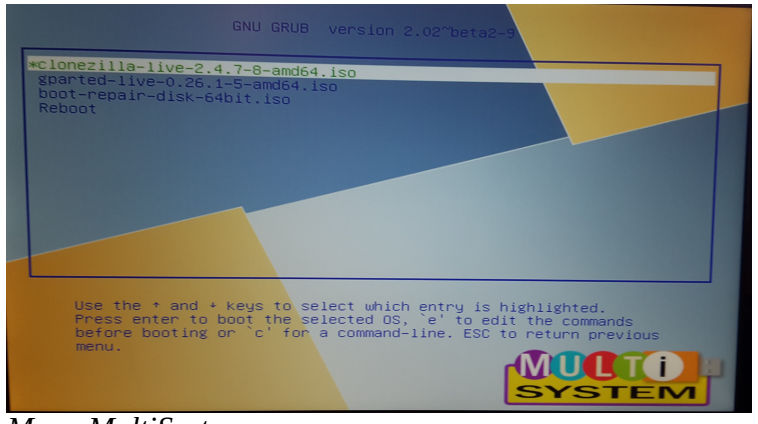

Menu MultiSystem

#### - Choisir la langue

| Which language                                                                                 | do you prefer:                                                                                                    |
|------------------------------------------------------------------------------------------------|----------------------------------------------------------------------------------------------------|
| ca_ES.UTF-8<br>de_DE.UTF-8<br>en_US.UTF-8<br>hu_HU.UTF-8<br>e <u>s_ES.UTF-</u> 8               | Catalan   Català<br>German   Deutsch<br>English<br>Hungarian   Magyar<br>Spanish   Español                                                                           |
| <pre>fb_FR.UTF-8 it_IT.UTF-8 ja_JP.UTF-8 pt_BR.UTF-8 ru_RU.UTF-8 sk_SK.UTF-8 tr_TR.UTF-8</pre> | French François<br>Italian   Italiano<br>Japanese   日本語<br>Brazilian Portuguese   Português do Brasil<br>Russian   Pycckuň<br>Slovak   Slovenský<br>Turkish   Turkre |

#### - Choisir la disposition du clavier

| Le codage cla                                                                                                    | Configuring           | console-data<br>sition des symboles sur le clavier. |  |
|----------------------------------------------------------------------------------------------------|-----------------------|-----------------------------------------------------|--|
| <ul> <li>« Choisir un codage clavier pour votre architecture » :<br/>choisir un codage clavier dans une liste prédéfinie<br/>correspondant à votre architecture (recommandé pour les<br/>claviers USB);</li> <li>« Ne pas modifier le codage clavier » :<br/>ne pas écraser le réglage présent dans /etc/console, maintenu<br/>avec la commande install-keymap(8) ;</li> <li>« Conserver le codage clavier du noyau » :<br/>ne charger aucun codage clavier au démarrage ;</li> <li>« Choisir un codage clavier dans la liste complète » :<br/>afficher tous les codages claviers prédéfinis. Recommandé<br/>avec le clavier (souvent USB) d'une autre architecture.</li> </ul> |                       |                                                     |  |
| Politique de                                                                                                    | gestion des codages o | lavier :                                            |  |
| Choisir un codage clavier pour votre architecture<br>Ne pas modifier le codage clavier<br>Conserver le codage clavier du noyau<br>Choisir un codage clavier dans la liste complète                                                                                                    |                       |                                                     |  |
|                                                                                                    | <0k>                  | <cancel></cancel>                                   |  |

La seule touche du clavier qui sera utilisée est la touche 'y', il n'est donc pas nécessaire de changer la disposition du clavier pour les claviers Suisse (qwertz), il faudra juste appuyer sur 'z' pour avoir 'y' (clavier qwerty de base).

#### - Démarrer Clonezilla

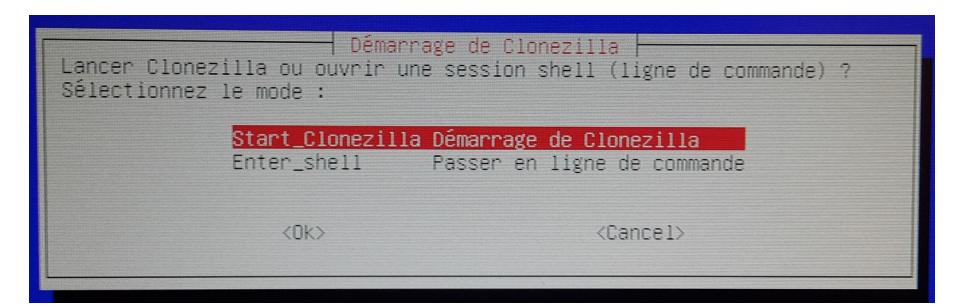

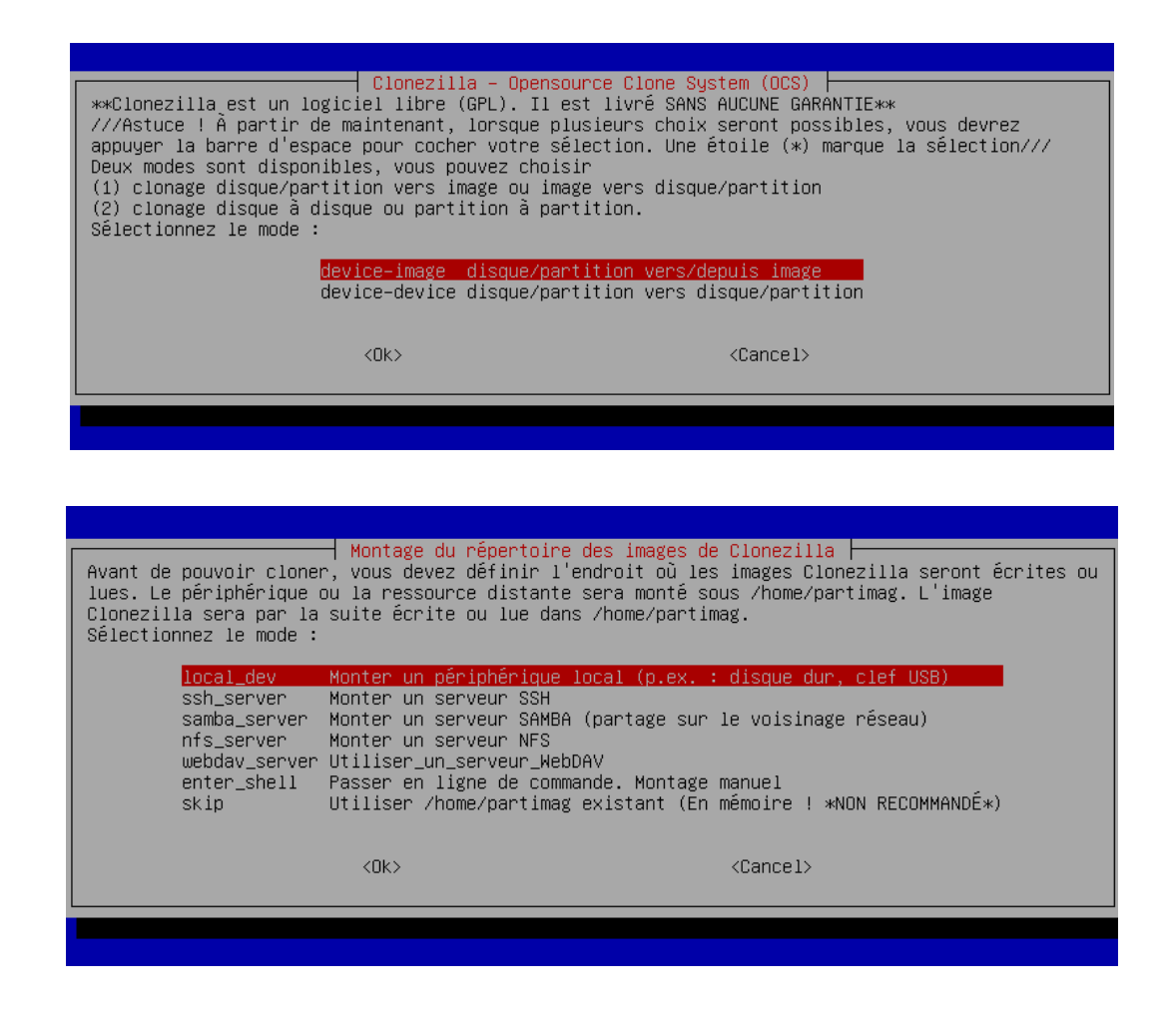

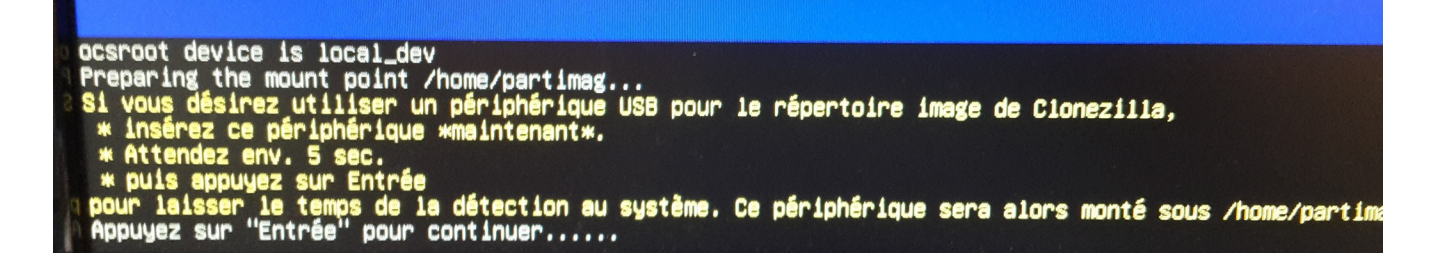

Appuyer sur 'Enter'.

Nous avons ici la liste des disques disponibles.

- Le disque interne (Samsung)
- Le disque data (HGST)
- La clé qui contient le build (ici Kingston)

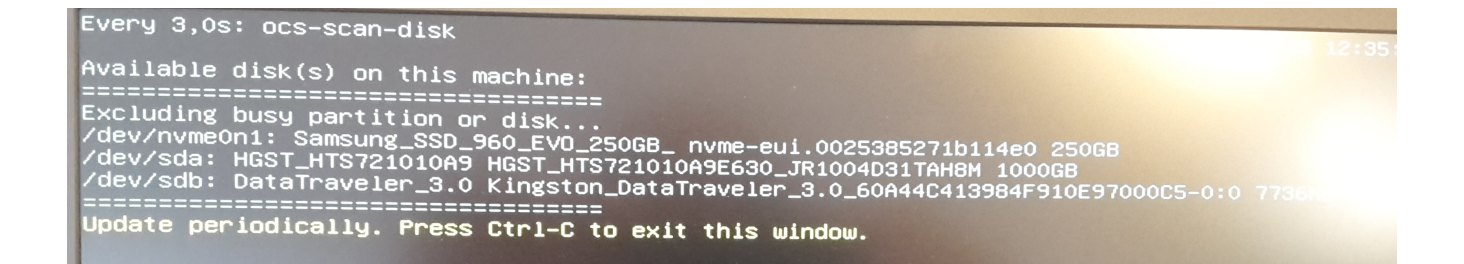

Retenir le nom de la clé usb (ici /dev/sdb), puis appuyer sur [ctrl]+[c].

- Choisir la partition de la clé usb, ici sdb1.

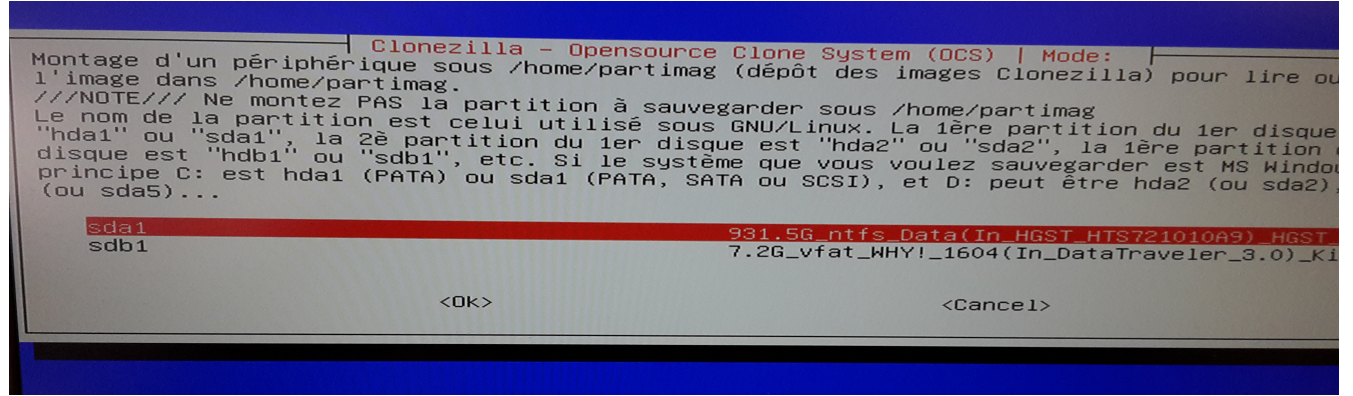

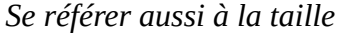

La clé usb fait environ 8 giga. Des deux propositions ci-dessus, celle qui est la plus proche de cette taille, est la deuxième (sb1) avec une taille de 7.2 giga.

La première proposition est le deuxième disque (Data).

- Choisir le répertoire qui contient le répertoire du build.

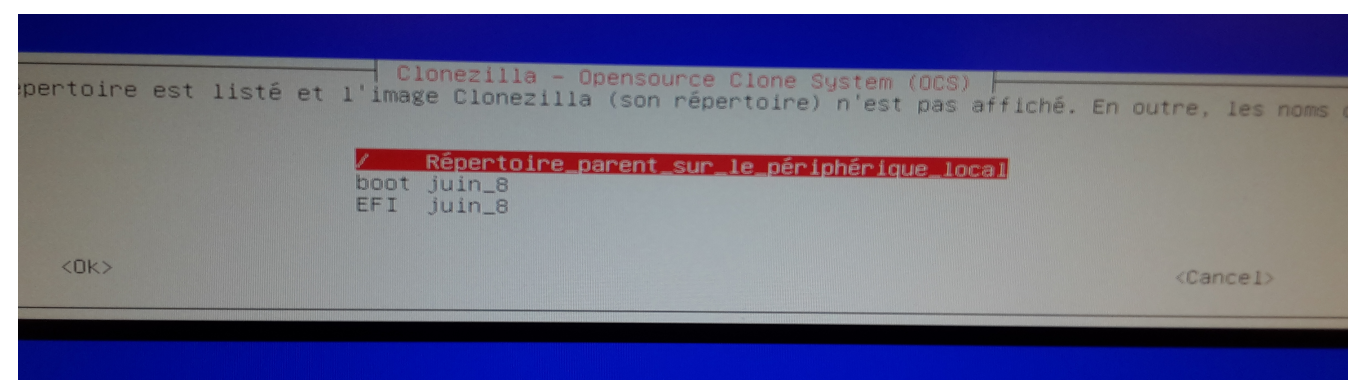

Choisir la première proposition : Répertoire parent...

| verlay               | 3.96                                  | 7 214                                 | 2 90   | A (1) | Tros trees monus over lag                    |
|----------------------|---------------------------------------|---------------------------------------|--------|-------|----------------------------------------------|
| ecurityfs            | Ú                                     |                                       |        | 1%    |                                              |
| mpfs                 | 3 96                                  |                                       | 2 00   |       | /Sys/kernel/security                         |
| mofs                 | 5 04                                  | Ň                                     | 2,94   | 0%    | /dev/shm                                     |
| mofs                 | 3 90                                  |                                       | 5,UM   | 0%    | /run/lock                                    |
| group                | 0,20                                  | i i i i i i i i i i i i i i i i i i i | 3,94   | 0%    | /sys/fs/cgroup                               |
| store                | č                                     | v.                                    | Ų      |       | /sys/fs/cgroup/systemd                       |
| fivarfs              | ž                                     | v,                                    | Ő      |       | /sys/fs/pstore                               |
| groun                | i i i i i i i i i i i i i i i i i i i | Ų,                                    | ø      |       | /sys/firmware/efi/efivars                    |
| graun                | v<br>v                                | ů,                                    | Ó      |       | /sys/fs/cgroup/cpuset                        |
| grain                | v<br>v                                | ů.                                    | 0<br>0 |       | /sys/fs/cgroup/perf_event                    |
| grain                | U O                                   | U V                                   | o      |       | /sys/fs/cgroup/b1kio                         |
| roun                 | v.                                    | v.                                    | o      |       | /sys/fs/cgroup/cpu,cpuacct                   |
| raroun               | v                                     | U U                                   | Ő      |       | /sys/fs/cgroup/devices                       |
| -si oup<br>raroun    | v                                     | Ŭ                                     | o      |       | /sys/fs/cgroup/freezer                       |
| rancum               | U<br>A                                | U U                                   | Ő      |       | /sys/fs/cgroup/net_cls,net_prio              |
| sustand_1            | v                                     | U U                                   | o      |       | /sys/ts/cgroup/pids                          |
| systemu-1<br>dokuate | -                                     | -                                     | -      |       | /proc/sys/fs/binfmt_misc                     |
| hurat the            | U O                                   | v                                     | ů,     |       | /sys/kernel/debug                            |
| MARCINE S            | U<br>A                                | v                                     | v      |       | /dev/hugepages                               |
| eontiate             | U<br>A                                | U O                                   | v      | -     | /dev/mqueue                                  |
| fuenet 1             | v<br>A                                | v<br>v                                | v      | -     | /sys/kernel/contig                           |
| tunte                | 2 90                                  | Ň                                     | 2 96   | -     | /sys/ts/tuse/connections                     |
| onc ninete           | 0,70                                  | Ň                                     | 0,70   | -     | / Linp<br>/ nun/nnc ninofc                   |
| hinfat mise          | ň                                     | ň                                     | ň      | _     | /nenc/sus/fs/hinfat mice                     |
| tunte                | 7894                                  | ň                                     | 7894   | 02    | /proc/333/13/01/11/mt_misc<br>/run/user/1000 |
| /deu/edh1            | 156                                   | 4.56                                  | 116    | 31%   | /tmp/local-dev                               |
| /deu/edh1            | 156                                   | 4.56                                  | 116    | 31%   | /home/nartimag                               |
| *****                | *******                               | *****                                 | *****  | ****  |                                              |
| ADDINEZ SUP "        | 'Entrée''                             | pour c                                | ontinu | er    |                                              |
|                      |                                       |                                       |        |       |                                              |
|                      |                                       |                                       |        |       |                                              |

Appuyer sur la touche 'Enter'

- Choisir l'option 'Beginner mode'

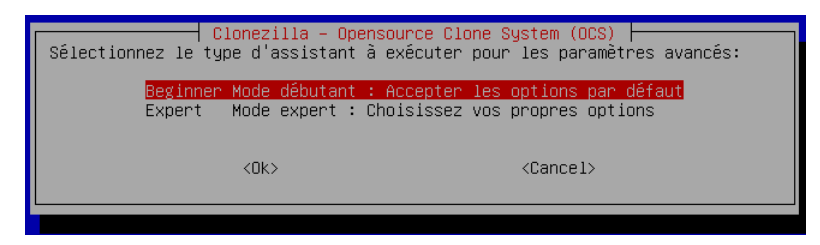

- Choisir l'option de restauration 'restoredisk'.

| ⇔Clon<br>⇔⇔ Ce<br>Pecomm<br>⁄//Ast<br>appuye | Clonezilla<br>ezilla est un logici<br>programme va écrase<br>andé de sauvegarder<br>uce ! À partir de ma<br>r la barre d'espace                                           | - Opensource Clone System (OCS): S<br>el libre (GPL). Il est livré SANS<br>er les données de votre disque dur<br>les fichiers importants avant de r<br>aintenant, lorsque plusieurs choix<br>pour cocher votre sélection. Une é                                                                                                    | électionnez le mode<br>AUCUNE GARANTIE**<br>lors de la restauration ! Il est<br>estaurer ! ***<br>seront possibles, vous devrez<br>toile (*) marque la sélection/// |
|----------------------------------------------|----------------------------------------------------------------------------------------------------|----------------------------------------------------------------------------------------------------|----------------------------------------------------------------------------------------------------|
|                                              | savedisk<br>saveparts<br>restoredisk<br>restoreparts<br>1-2-mdisks<br>recovery-iso-zip<br>chk-img-restorable<br>cvt-img-compression<br>encrypt-img<br>decrypt-img<br>exit | Sauvegarder_le_disque_local_dans_u<br>Sauvegarder_les_partitions_locales<br>Restaurer_une_image_vers_le_disque<br>Restaurer_une_image_vers_leusieurs<br>Créer_Clonezilla_live_de_restaurat<br>Vérifier_que_l'image_est_restaurat<br>Convertir_le_format_de_compression.<br>Chiffrer_une_image_chiffrée_exis<br>sortir. Passer en ligne de commande | ne_image<br>_dans_une_image<br>_local<br>tions_locales<br>_disques_locaux<br>ion<br>le_ou_pas<br>_de_l'image_en_une_autre_image<br>istante<br>tante<br>e            |
|                                              |                                                                                                    | <0k>                                                                                                    | <cancel></cancel>                                                                                                    |
|                                              |                                                                                                    |                                                                                                    |                                                                                                    |

- Choisir l'image à restaurer.

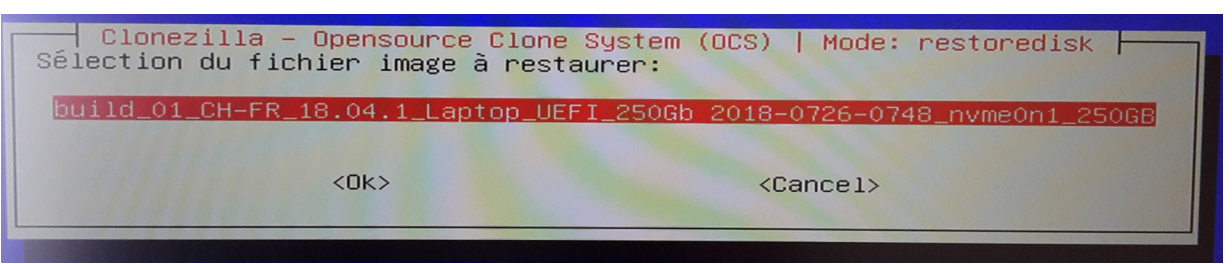

- Choisir le disque sur lequel restaurer l'image  $\rightarrow$  disque interne du pc, ici ssd Samsung.

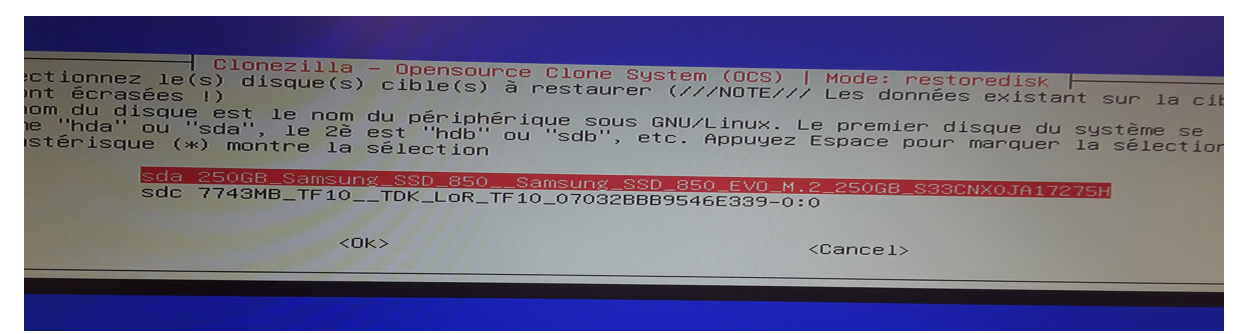

| Paramètres avancés supplémentai<br>ore restoring the image, do you want to ch<br>s action will only check the image is rest<br>harddrive. | res de Clonezilla   Mode: restoredisk<br>eck if the image is restorable or not? ///NOTE/<br>orable or not, and it will not write any data t |
|----------------------------------------------------------------------------------------------------|----------------------------------------------------------------------------------------------------|
| Yes, check the i<br>-scr No, skip checkin                                                                                                 | mage before restoring<br>g the image before restoring                                                                                       |
| <0k>                                                                                                    | <cancel></cancel>                                                                                                    |
|                                                                                                    |                                                                                                    |
|                                                                                                    |                                                                                                    |

Passer l'étape de vérification de l'image

| Yes, check the i<br>—scr No, skip checkin                                                                | mage before restoring<br>g the image before restoring                         |
|----------------------------------------------------------------------------------------------------|-------------------------------------------------------------------------------|
| <0k>                                                                                                    | <cancel></cancel>                                                             |
|                                                                                                    |                                                                               |
|                                                                                                    |                                                                               |
|                                                                                                    |                                                                               |
| S. La prochaine fois vous pourrez exécuter cett<br>usr/sbin/ocs–sr –g auto –e1 auto –e2 –c –r –j2<br>sda | скожых.<br>e commande directement :<br>-Scr -p true restoredisk Build_01_CH-F |
| id_01_CH-FR_16.04.01_NUC-2018-02-08-12-07                                                                | vant pour usage ultérieur si nécessair<br>nomene.                             |
|                                                                                                    |                                                                               |

Appuyer sur 'enter'

Valider en appuyant sur la touche 'z' qui affichera 'y' (disposition du clavier US qwery).

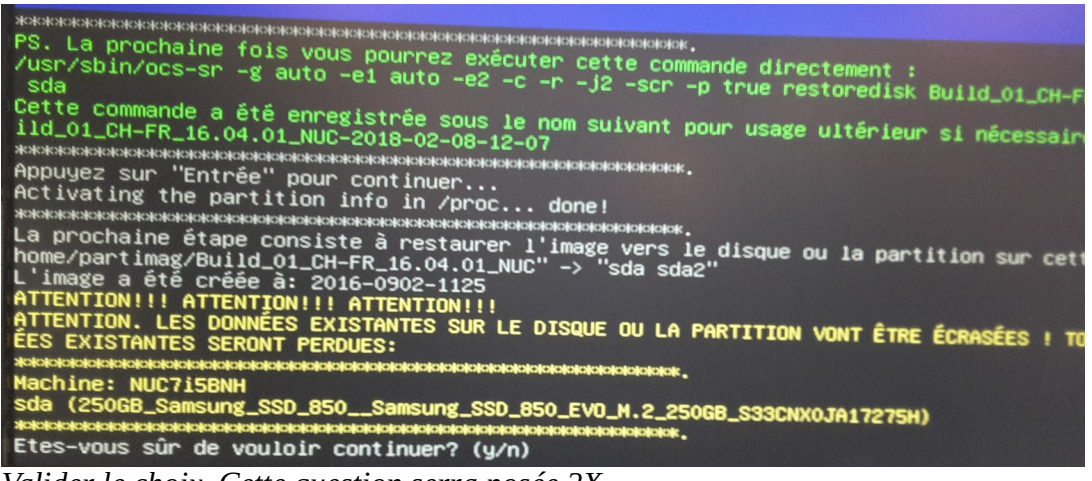

Valider le choix. Cette question serra posée 2X

- Attendre que le processus se finisse.

| Partclone v0.2.89 http://partclone.org<br>Stanting to restore image (–) to device (/dev/s | da2)       |
|-------------------------------------------------------------------------------------------|------------|
| Calculating bitmap Please wait done!<br>File system: EXTES                                |            |
| Device size: 111.8 GB = 27304960 Blocks<br>Space in use: 9.1 GB = 2221104 Blocks          |            |
| Free Space: 102.7 GB = 25083856 Blocks<br>Block size: 4096 Byte                           |            |
|                                                                                           |            |
| Elapsed: 00:00:20 Remaining: 00:01:05 Rate:                                               | 6.42GB/min |
| GUMMENT BIOCK: 770370 TOTAL BLOCK: 27304960                                               |            |
| Data Block Process:                                                                       | 23.51%     |
| Tatal Black Process                                                                       |            |
| TUTAL DIDEK IT DEC33.                                                                     | 2.82%      |

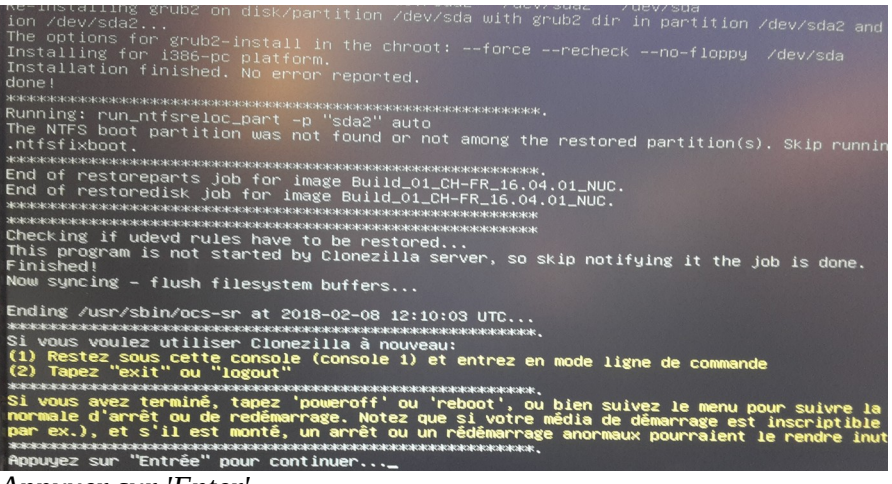

Appuyer sur 'Enter'

| ous pouvez maintenant:<br>noumenoif Arnat<br>reboot Redémarrage<br>cmd Passer en ligne de<br>reruni Recommencer (s'il<br>rerun2 Recommencer_(laise | Commande<br>est monté, le dépôt des images /home/partimag sera démonté)<br>er_le_dépôt_des_images_/home/partimag_monté)<br><ok></ok> |
|----------------------------------------------------------------------------------------------------|----------------------------------------------------------------------------------------------------|
|                                                                                                    |                                                                                                    |

- C'est fini ! Arrêter le pc, débrancher la clé USB, et redémarrer pour vérifier qu'Ubuntu démarre correctement.

# Étendre la partition avec Gparted

Les images de build sont créées pour des disque de 120Gb ou 250Gb. Si votre disque a une plus grande capacité, il faut étendre la partition système pour qu'elle utilise tout le disque.

Démarrer l'ordinateur sur la clé usb comme précédemment, puis choisir Gparted dans le menu multisystem.

| GNU GRUB version 2.02~beta2-9                                         |
|-----------------------------------------------------------------------|
| clonezilla-live-2.4.7-8-amd64.iso<br>*gparted-live-0.26.1-5-amd64.iso |
| Reboot                                                                |
|                                                                       |
|                                                                       |

Choisir la disposition du clavier

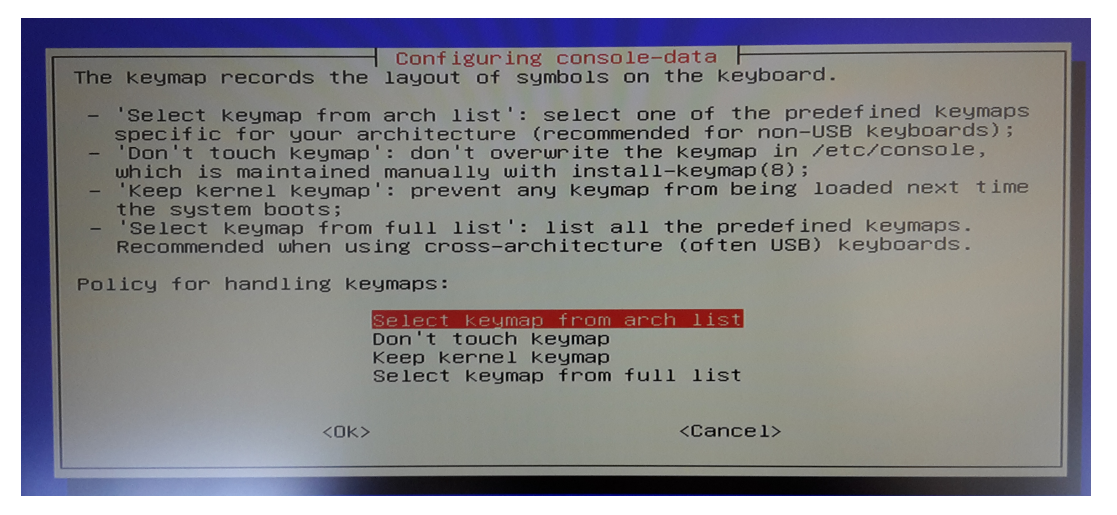

| Configurin                                | g console−data<br>the keyboard layout. Usually, the layout f |
|-------------------------------------------|--------------------------------------------------------------|
| me is taken from the first keys on the le | ft of the top letters row of the keymap.                     |
| yboard layout family:                     |                                                              |
| a<br>o<br>f<br>f                          | verty<br>Vorak<br>gGIod<br>werty<br>wertz                    |
| <0k>                                      | <cancel></cancel>                                            |
|                                           |                                                              |

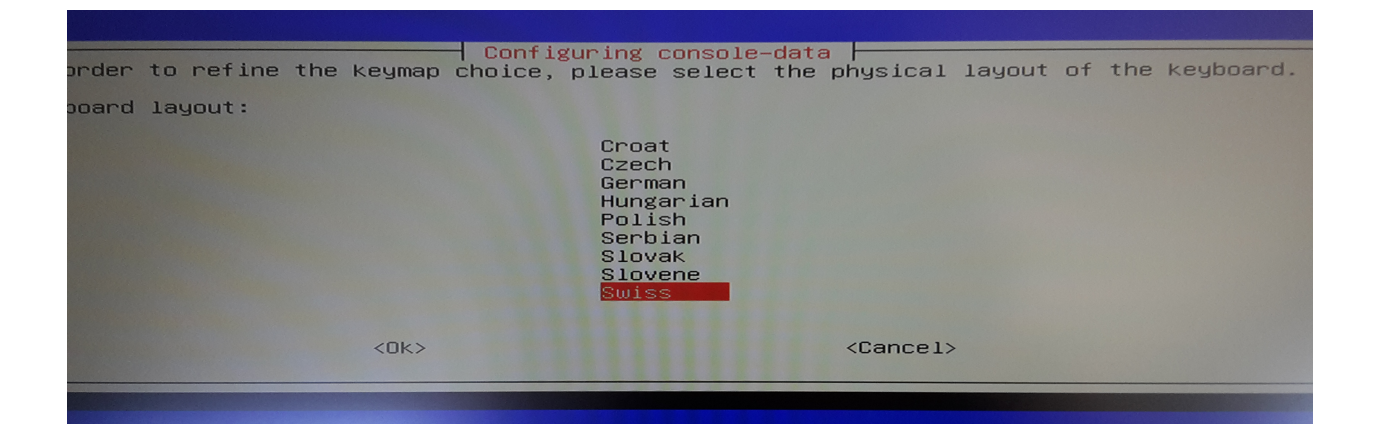

| selected keyboard | layout | Configuring of has several var | riants. Pla | ta  <br>ease select | the one | matching | the |
|-------------------|--------|--------------------------------|-------------|---------------------|---------|----------|-----|
| poard variant:    |        |                                |             |                     |         |          |     |
|                   |        | <mark>Fre</mark> r<br>Gerr     | nch<br>nan  |                     |         |          |     |
|                   | <0k>   |                                |             | <cancel></cancel>   |         |          |     |
|                   |        |                                |             |                     |         |          |     |

| d keyboard allows a choice fro<br>specific tastes (for instance<br>). | m a range of keymaps. Usually these were designed<br>with dead keys) or for specific needs (such as |
|-----------------------------------------------------------------------|----------------------------------------------------------------------------------------------------|
|                                                                       | Apple USB<br>Standard<br>latin1                                                                     |
| <0k>                                                                  | <cancel></cancel>                                                                                   |

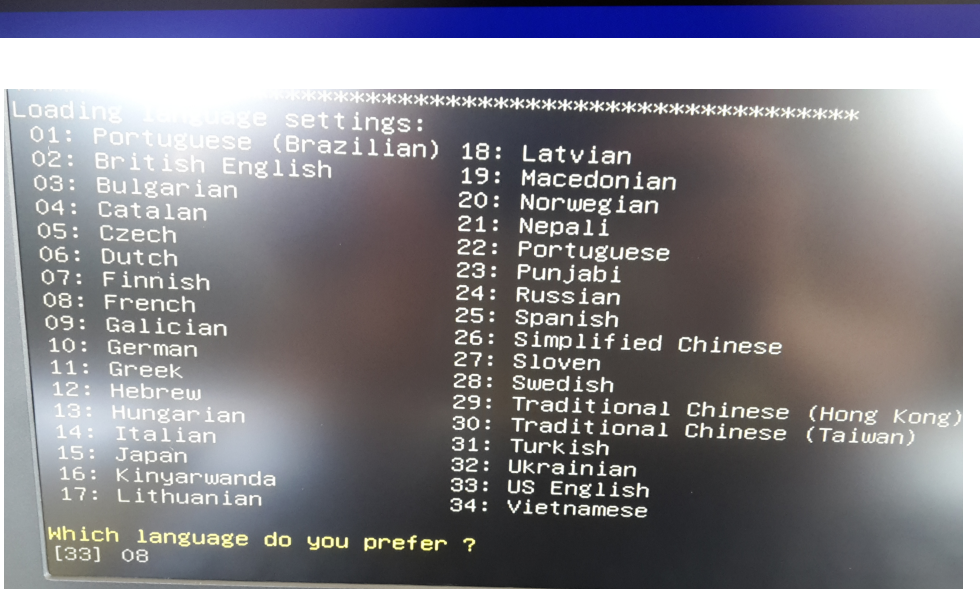

*Choisir la langue voulue (08 = français)* 

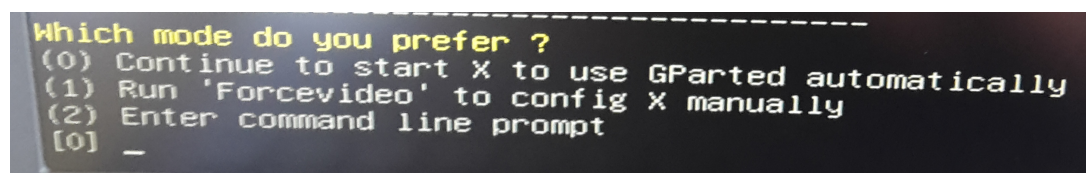

Appuyer sur la touche [Enter] pour valider le mode par défaut (0)

Si votre disque n'est pas entièrement utilisé, le message suivant s'affichera :

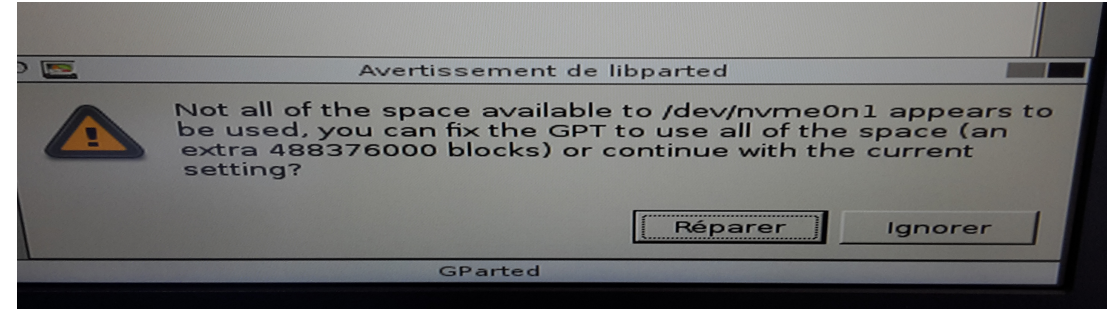

Cliquer sur 'Réparer'

| CE                               |                                      | /dev/nvme0n1 - G                  | SParted    |                               |             |               |
|----------------------------------|--------------------------------------|-----------------------------------|------------|-------------------------------|-------------|---------------|
| <u>G</u> Parted É <u>d</u> ition | <u>A</u> ffichage <u>P</u> ériphériq | ue Partitio <u>n</u> Aid <u>e</u> |            |                               |             |               |
| Nouvelle Delete                  | Redimensionner /<br>/Déplacer        | Copy Paste                        | apply      | /dev                          | v/nvme0nl ( | 465.76 Gio) 🗸 |
|                                  | /dev/nvme0n1p2<br>232.38 Gio         |                                   |            | <del>non aiic</del><br>232.88 | Gio         |               |
| Partition                        | Nom                                  | Système de fichiers               | Taille     | Utilisé                       | Inutilisé   | Dranagung     |
| /dev/nvme0n1p1                   | EFI System Partition                 | fat32                             | 512.00 Mio | 5.65 Mio                      | 506.35 Mio  | boot esp      |
| /dev/nvme0n1p2                   |                                      | ext4                              | 232.38 Gio | 12.92 Gio                     | 219.46 Gio  | Lood, cop     |
| Horr alloue                      |                                      | non alloué                        | 232.88 Gio |                               |             |               |
|                                  |                                      | •                                 |            |                               |             |               |

*En rouge, la partie du disque non utilisée (non allouée)* 

Pour agrandir la partition existante, il faut cliquer dessus (soit sur l'image, soit sur le nom).

Le bandeau bleu qui entour cette partition sera alors en traitillé, et la ligne correspondante sous l'image sera grisée comme ci-dessous :

| 0 =                                       |                               |                                   |            |                  |               |               |
|-------------------------------------------|-------------------------------|-----------------------------------|------------|------------------|---------------|---------------|
| CE                                        |                               | /dev/nvme0n1 - GF                 | arted      |                  |               |               |
| <u>G</u> Parted É <u>d</u> ition <u>A</u> | Affichage <u>P</u> ériphériqu | ue Partitio <u>n</u> Aid <u>e</u> |            |                  |               |               |
| Nouvelle Delete                           | Redimensionner<br>/Déplacer   | Copy Paste                        | Apply      | [6] /d           | ev/nvme0nl (  | 465.76 Gio) 🗸 |
|                                           | /dev/nvme0n1p2<br>232.38 Gio  |                                   | 1          | non al<br>232.88 | loué<br>3 Gio |               |
| Partition                                 | Nom                           | Système de fichiers               | Taille     | Utilisé          | Inutilisé     | Draneaux      |
| /dev/nvme0nlpl                            | EFI System Partition          | fat32                             | 212.00 Mio | 5.65 Mio         | 506 35 Mio    | boot esp      |
| /dev/nvme0n1p2                            |                               | ext4                              | 232.38 Gio | 12.92 Gio        | 219 46 Gio    | boot, esp     |
| non alloué                                |                               | non alloué                        | 232.88 Gio |                  |               |               |

| CE              |             |                             | /dev/nvm               | heOnl - GPa  | arted             |                   |                   |
|-----------------|-------------|-----------------------------|------------------------|--------------|-------------------|-------------------|-------------------|
| <u>G</u> Parted | Édition     | Affichage <u>Périphé</u>    | ique Partitio <u>n</u> | Aid <u>e</u> |                   |                   |                   |
| Nouvelle        | 8<br>Delete | Redimenzionner<br>/Déplacer | Сору Ра                | <b>D</b>     | Apply             | /dev/nvme0r       | n1 (465.76 Gio) 👻 |
|                 | C           |                             | Redimensionner/        | /Déplacer /c | dev/nvme0n1p2     |                   |                   |
|                 |             |                             |                        |              |                   |                   |                   |
| Partition       |             | Taille minim                | ale : 13234 Mio        | Tai          | lle maximale : 47 | 6427 Mio          | Drapeaux          |
| /dev/nv         | me0n1       | Esp                         | ace libre précéde      | ent (Mio) :  | 0                 | 3                 | 1io boot, esp     |
| non allo        | bué         | No                          | velle taille (Mio)     | :            | 237962            |                   | io                |
|                 |             | Esp                         | ace libre suivant      | (Mio) :      | 238465            | -                 |                   |
|                 |             | Alig                        | ner sur :              |              | Mio 🗍 🖨           | Ī                 |                   |
|                 |             |                             | <u> </u>               | ncel         | Redime            | nsionner/Déplacer |                   |
|                 |             |                             |                        |              |                   |                   |                   |
|                 | D           | 1: : (5)                    |                        |              |                   |                   |                   |

Cliquer sur: Redimensionner/Déplacer

Pour agrandir la partition, il faut positionner la souris sur l'extrémité droite du cadre jusqu'à l'apparition d'une double flèche. Puis maintenir le bouton de la souris enfoncé tout en glissant le curseur jusqu'au bout de la partition.

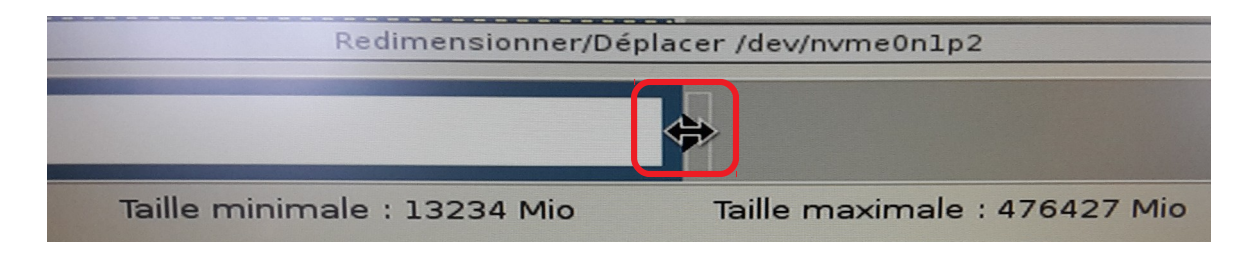

| Copy Paste A<br>Redimensionner/Déplacer /de                              | pply                    |
|--------------------------------------------------------------------------|-------------------------|
| Taille minimale : 13234 Mio Taille<br>Espace libre précédent (Mio) :     | maximale : 476427 Mio   |
| Nouvelle taille (Mio) :<br>Espace libre suivant (Mio) :<br>Aligner sur : | 476427<br>0<br>Mio<br>↓ |
| Cancel                                                                   | Redimensionner/Déplacer |

Une fois la partition redimensionnée valider le changement en cliquant sur le bouton 'Redimensionner/Déplacer'.

| CE                     |                                             | /dev/nvme0n1 - G                 | Parted     |                |              |               |
|------------------------|---------------------------------------------|----------------------------------|------------|----------------|--------------|---------------|
| <u>GParted</u> Édition | Affichage <u>P</u> éri <mark>phériqu</mark> | e Partitio <u>n</u> Aid <u>e</u> |            |                |              |               |
| Nouvelle Delete        | Redimensionner<br>/Déplacer                 | Copy Paste                       | Apply      | ier toutes les | opérations ( | 465.76 Gio) 🗸 |
|                        |                                             | /dev/nvme0<br>465.26 Gio         | )n1p2      |                |              |               |
| Partition              | Nom                                         | Système de fichiers              | Taille     | Utilisé        | Inutilisé    | Drapeaux      |
| /dev/nvme0n1p1         | EFI System Partition                        | fat32                            | 512.00 Mio | 5.65 Mio       | 506.35 Mio   | boot, esp     |
| /dev/nvme0n1p2         |                                             | ext4                             | 465.26 Gio | 12.92 Gio      | 452.34 Gio   |               |
|                        | me0p1p2 do 222 20 c                         |                                  |            |                |              |               |
|                        | omeonipz de 232.38 G                        | IO a 465.26 GIO                  |            |                |              |               |
| 1 opération en atte    | ente                                        |                                  |            |                |              |               |

Appliquer le changement en cliquant sur 'Apply'

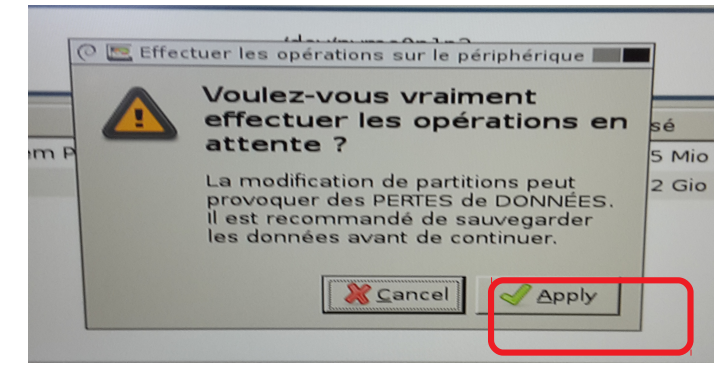

Cliquer sur 'Apply'

| Copy Paste Apply                                                                   |        |
|------------------------------------------------------------------------------------|--------|
| CE Effectuer les opérations en attente                                             |        |
| Patientez un moment ; le temps d'attente dépend du nombre et du type d'opérations. |        |
| Agrandir /dev/nvme0n1p2 de 232.38 Gio à 465.26 Gio                                 |        |
| d resize2fs -p /dev/nyme0n1p2                                                      |        |
| Opérations effectuées :                                                            |        |
| 0/1 opérations effectuées                                                          |        |
| ▶ Détails                                                                          |        |
| Agrandir /dev/nyme0n1p2 de 232.38 Gig à 465 26 Gig                                 | Cancel |

Redimensionnement en cours...

| C Effectuer les opérations en attente                                |                           |
|----------------------------------------------------------------------|---------------------------|
| Patientez un moment ; le temps d'attente dépend du nombre et du type | d'opérations.             |
| Opérations effectuées :                                              |                           |
| Toutes les opérations ont été effectuées avec                        | succès                    |
| ▶ Détails                                                            |                           |
|                                                                      |                           |
|                                                                      |                           |
|                                                                      |                           |
|                                                                      |                           |
|                                                                      | détails 🛛 💥 <u>C</u> lose |
| igrandir /dev/nvme0n1p2 de 232.38 Gio à 465.26 Gio                   |                           |

Redimensionnement terminé, cliquer sur 'Close'

Quitter Gparted en cliquant deux fois sur le bouton 'Exit' se trouvant sur le bureau.

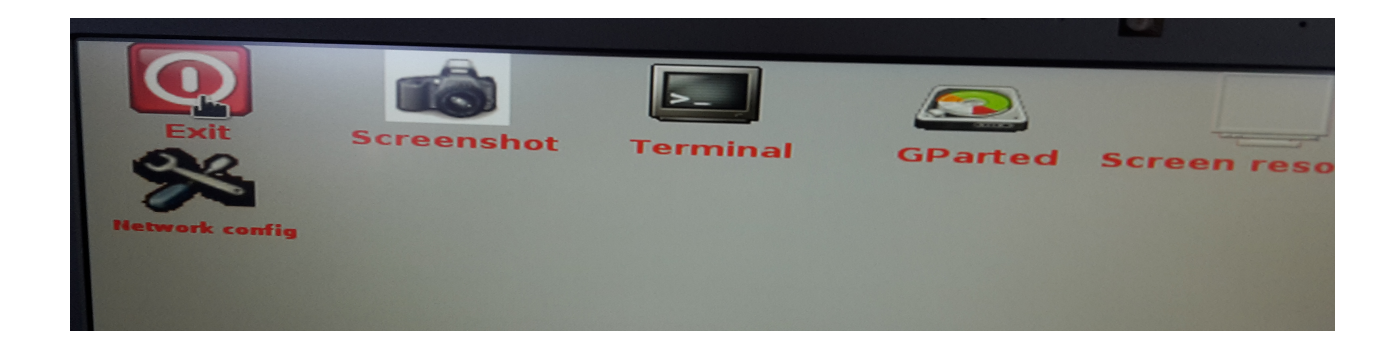

| E×it |           |
|------|-----------|
| Pick | Action    |
| 0    | Reboot    |
| •    | Shutdown  |
| 0    | Logout    |
|      |           |
|      | Canad Con |

Cliquer sur 'Shutdown' pour éteindre, ou 'reboot' pour redémarrer.

Vérifier que le système démarre normalement.

## Configuration du système, et création de l'utilisateur

Tutoriel ici : <u>https://swisslinux.org/wiki/fr/documentation/why/demarrer\_son\_ordinateur\_avec\_ubuntu\_18.04\_lts</u>

### Restaurer vos données personnelles

Tutoriel ici :

https://swisslinux.org/wiki/fr/documentation/why/restaurer ses donnes avec le logiciel dejadup